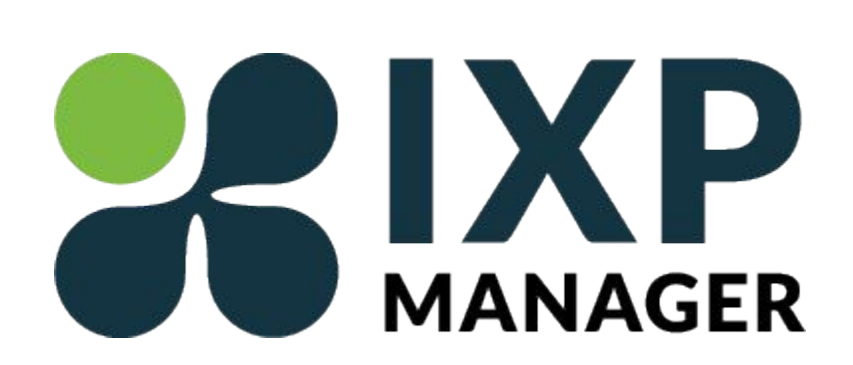

#### Deployment Workshop DRAFT 2018-05-03

Kyle Spencer <<u>kyle@stormzero.com</u>>

Uganda Internet eXchange Point African IXP Association Internet eXchange Federation

## Agenda

- 1. Introduction to IXP Manager
  - a. Overview & Requirements
- 2. Installation & Configuration
  - a. Quick-install step-by-step tutorial
  - b. Adding locations, racks, switches, and IP address ranges
  - c. Adding customers and ports
- 3. Advanced Concepts
  - a. Route Server (BIRD)
  - b. Integrations: Looking Glass, Reverse DNS, Nagios, AS112, etc
- 4. Getting support & ways to contribute

#### Introduction to IXP Manager

IXP Manager is an open-source full stack management system for Internet eXchange Points (IXPs) which includes an administration and customer portal; provides end to end provisioning; and both teaches and implements best practice.

Created by the Irish Neutral Exchange Association **CNINEX** 

Development currently sponsored by ISOC, Netflix, and SwissIX. Past sponsors include GR-IX, NIX, SwissIX, STH-IX, Interlan, LONAP, and DE-CIX. More funding and support is always welcome!

IXP Manager requires a physical or virtual server environment with at least 5GB of storage space, 1GB of RAM, and Ubuntu 16.04 LTS

https://www.ixpmanager.org/

Everyone should have a piece of paper with a VM IP and username/password.

You will need this to connect to the CLI via SSH

#### **Installation Process**

- 1. Log into your Demo VM via SSH and run the following commands:
  - a. sudo apt-get dist-upgrade; sudo apt-get install bgpq3 language-pack-en
  - b. export LC\_ALL=en\_US.UTF-8; export LANG=en\_US.UTF-8
  - c.  $cd \sim$
  - d. git clone https://github.com/inex/ixp-manager
  - e. cd ixp-manager/tools/installers
  - f. sudo ./ubuntu-lts-1604-ixp-manager-v4.sh
- 2. Fill in all values as requested by the installation script
  - a. Ignore any warnings about Apache (this is specific to the demo environment)
  - b. Note the username and password when the installation script finishes
- 3. Review /srv/ixpmanager/.env configuration file
  - a. nano /srv/ixpmanager/.env
  - b. Add this line: IXP\_IRRDB\_BGPQ3\_PATH=/usr/bin/bgpq3

# Enable MRTG Graphing (1/2)

MRTG can be deployed on a separate server, but for this demo we will use the same server as IXP Manager. Follow these steps:

- 1. Run the following commands on the server:
  - sudo apt-get install rrdtool mrtg
  - sudo mkdir -p /srv/mrtg
  - sudo mkdir -p /var/www/mrtg
  - sudo chmod 777 /srv/ixpmanager/database/Proxies
- 2. Edit .env file: nano /srv/ixpmanager/.env
  - Delete this line: GRAPHER\_BACKENDS="dummy" line
  - Add the following lines: *GRAPHER\_BACKENDS="mrtg" GRAPHER\_CACHE\_ENABLED=true GRAPHER\_BACKEND\_MRTG\_DBTYPE="log" GRAPHER\_BACKEND\_MRTG\_WORKDIR="/srv/mrtg" GRAPHER\_BACKEND\_MRTG\_LOGDIR="/srv/mrtg"*
  - $\circ$   $\,$  Fix any quotes (") that got copied badly in the process

# Enable MRTG Graphing (2/2)

- 1. Create an MRTG init script from the IXP Manager template file:
  - sudo cp /srv/ixpmanager/tools/runtime/mrtg/ubuntu-mrtg-initd /etc/init.d/mrtg
  - sudo chmod +x /etc/init.d/mrtg
  - sudo update-rc.d mrtg defaults
- 2. Modify the MRTG init script:
  - sudo nano /etc/init.d/mrtg
  - Change the CONFFILE variable to /etc/\$NAME.cfg
  - sudo systemctl daemon-reload
- 3. Start the MRTG service
  - sudo /etc/init.d/mrtg restart
- 4. Deploy a cron script to update the MRTG configuration as needed
  - sudo nano /srv/mrtg-cron.sh
  - Paste the cron script code from: <u>https://docs.ixpmanager.org/features/grapher/</u>
  - Add this line at the end of the file: /etc/init.d/mrtg restart
  - sudo chmod +x /srv/mrtg-cron.sh

#### **Configure Crontab**

• Edit the root crontab by typing *sudo crontab -e* and add the following lines:

# PATH VARIABLES SHELL=/bin/sh PATH=/usr/local/sbin:/usr/local/bin:/sbin:/usr/sbin:/usr/bin

# Update MRTG Config \* \* \* \* \* /srv/mrtg-cron.sh

# Update IXP Manager Database w/ MRTG Data 0 \* \* \* \* /srv/ixpmanager/artisan grapher:upload-stats-to-db

# Update IXP Manager IRRDB Databases 0 1 \* \* \* php /srv/ixpmanager/artisan irrdb:update-prefix-db --quiet 0 0 \* \* \* php /srv/ixpmanager/artisan irrdb:update-asn-db --quiet

# Update IXP Manager Switch Data via SNMP \*/30 \* \* \* \* /srv/ixpmanager/bin/ixptool.php -a switch-cli.snmp-poll Visit <u>http://185.6.38.X</u>

X = your demo VM IP

Use the username and password from the installation script

#### Basic Configuration via Web Interface

- 1. Create a datacenter using the Facilities menu
- 2. Create a cabinet (rack)
- 3. Add a switch via SNMP (Hostname: 185.6.38.4 SNMP: foobar)
- 4. Configure the ports (make a few peering & core)
- 5. Create a Peering VLAN (200) and run: sudo service memcached restart
- 6. Add an IPv4 address range for the Peering LAN (192.168.0.0/24)
- 7. Add an IPv6 address range for the Peering LAN (2001:db8::/120)
- 8. Once again run: sudo service memcached restart

## Adding Customers

- Click Customers, then click + at the top right side to add a new customer
- Fill in key customer details
  - Name: Internet Widgets (use your imagination)
  - Type: Full
  - Short Name: internetwidgets (use your imagination)
  - Date Joined: Today's date
  - Status: Normal
  - MD5 Support: Yes
- Fill in Peering Details
  - AS Number: 2128
  - Max Prefixes: 10000
  - Peering Policy: Open
  - IRRDB Source: Pick any (e.g. RIPE)
- Click Add

#### **Adding Ports**

- 1. Select the customer in IXP Manager
- 2. Click on the top-right gear icon and select "Provision New Port..."
  - VLAN: Peering VLAN 01
  - Switch: ixpswitch.example.com
  - Switch Port: Port 1 (Peering)
  - Status: Connected
  - Speed: 10G
  - Check "Route Server Client"
  - Check "Apply IRRDB Filtering"
  - Check "AS112 Client"

## **Adding Ports**

- 1. Click "IPv6 Enabled"
  - IPv6 Address: 2001:db8::10
  - IPv6 hostname: internetwidgets6.example.com
  - IPv6 MD5: Click on icon to generate random password
- 2. Click "IPv4 Enabled"
  - IPv4 Address: 192.168.0.10
  - IPv4 hostname: internetwidgets4.example.com
  - IPv4 MD5: Click on icon to generate random password
- 3. Click "Save Changes"

#### Adding Route Servers

- 1. Click on the Routers menu item and then + to add a route server
  - Handle: rs1-lan1-ipv4
  - VLAN: <YOUR PEERING VLAN>
  - Protocol: IPv4
  - Type: Route Server
  - Name: IXP Route Server #1
  - Short Name: RS1 VLAN01 IPv4
  - Router ID: 192.168.0.2
  - Peering IP: 192.168.0.2
  - ASN: 37386 (should be 16 bit ASN)
  - Software: BIRD
  - Management Host: 10.10.0.2
  - Select "BGP LC" to enable BGP Large Community support
  - Template: api/v4/router/server/bird/standard
- 2. Click the paper icon to see the generated configuration
  - Can also visit: <u>http://185.6.38.X/api/v4/router/gen-config/rs1-lan1-ipv4</u>
    - This configuration can be pulled regularly via crontab on a BIRD route server
    - See here: <u>https://docs.ixpmanager.org/features/routers/</u>

## **Advanced Concepts**

- 1. Looking Glass (BirdsEye)
  - a. https://docs.ixpmanager.org/features/looking-glass/
  - b. <u>https://github.com/inex/birdseye/blob/master/README.md</u>
- 2. Reverse DNS (BIND)
  - a. Pulls config from IXP Manager
  - b. https://docs.ixpmanager.org/features/dns-arpa/
- 3. Nagios
  - a. Pulls config from IXP Manager
  - b. <u>https://docs.ixpmanager.org/features/nagios/</u>
- 4. Mailman
  - a. Pulls subscriber list from IXP Manager
  - b. <u>https://docs.ixpmanager.org/features/mailing-lists/</u>
- 5. Others (read the docs!)

## How to Get Support & Contribute?

General support page: <u>https://www.ixpmanager.org/support.php</u>

Documentation: <u>https://docs.ixpmanager.org/</u>

Mailing list: <u>https://www.inex.ie/mailman/listinfo/ixpmanager</u>

GitHub issues: <u>https://github.com/inex/IXP-Manager/issues</u>

Sponsorship: <u>https://www.ixpmanager.org/sponsorship.php</u>